For further assistance please contact <a href="mailto:nrasithelpdesk@dss.gov.au">nrasithelpdesk@dss.gov.au</a>

### NRAS Participant Portal Quick Reference Guide

# Submit a Claim

This QRG will take you through the process required to submit a claim in the NRAS Portal.

Access Required:

• NRAS Claims Manager Access.

Do not use the navigation buttons on your web browser while working in the portal. Using the back, forward or refresh buttons on your browser will cause you to lose the information you have entered.

Use the Back and Next buttons to move through the different sections

- 1. Log in to the NRAS Participant Portal.
- 2. At the Disclaimer, click OK.

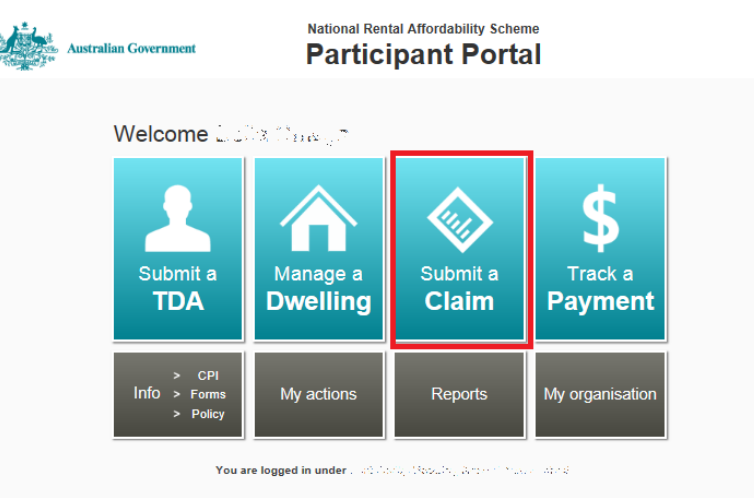

- 3. Click Submit a Claim. The Find or modify a dwelling window opens.
- 4. Select Submit a Claim.

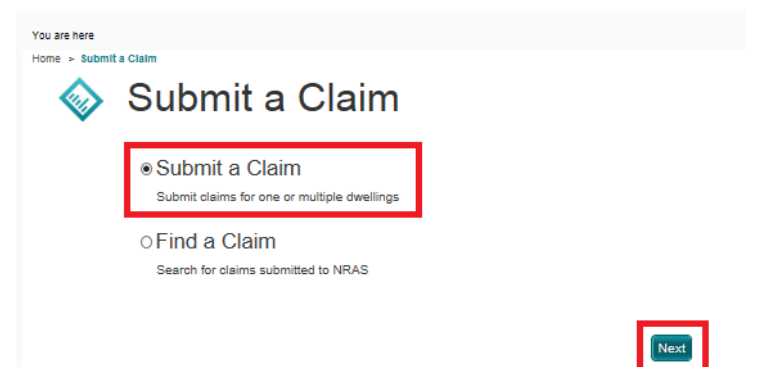

#### 5. Click Next

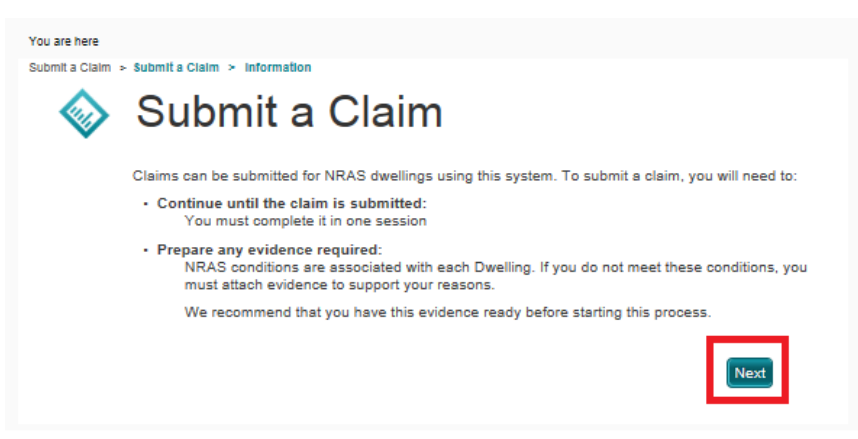

- 6. Click Next again. The Select Dwelling screen opens.
- 7. Select the **NRAS Year** that you are claiming for. You can refine your search by typing in dwelling details such as Dwelling ID or Dwelling Address.

| 4          | Colo                                       |                                                                            | llinger                                            |                                          |                 |  |
|------------|--------------------------------------------|----------------------------------------------------------------------------|----------------------------------------------------|------------------------------------------|-----------------|--|
| · .        | Sele                                       |                                                                            | anngs                                              |                                          |                 |  |
|            | To comp                                    | ly with NRAS require                                                       | ments for claims, th                               | e following filters have be              | en .            |  |
| V          | <ul> <li>Dwell</li> <li>A clair</li> </ul> | o the results list below<br>ing Status of 'Active'<br>m has not been alrea | w.<br>during the selected<br>idv submitted for thi | NRAS Year.<br>s dwelling within the sele | cted            |  |
|            | NRAS                                       | Year.                                                                      |                                                    |                                          |                 |  |
|            |                                            | _                                                                          |                                                    |                                          |                 |  |
|            |                                            | NRAS Year:                                                                 | N2014-2015                                         | •                                        |                 |  |
| -Dw        | elling Deta                                | ils                                                                        |                                                    |                                          |                 |  |
|            | 1                                          | Owelling Reference:                                                        |                                                    |                                          |                 |  |
|            |                                            | Dwelling Id:                                                               | 1.432.567                                          |                                          |                 |  |
|            |                                            | Status:                                                                    |                                                    | •                                        |                 |  |
|            |                                            | Registration Id:                                                           |                                                    |                                          |                 |  |
| Dw         | elling Add                                 | ress                                                                       |                                                    |                                          |                 |  |
|            |                                            | Bidg:                                                                      |                                                    |                                          |                 |  |
|            |                                            | Street:                                                                    |                                                    |                                          |                 |  |
|            |                                            | Suburo:<br>State:                                                          |                                                    |                                          |                 |  |
|            |                                            | Postcode:                                                                  |                                                    |                                          |                 |  |
| + M        | ore                                        |                                                                            |                                                    |                                          |                 |  |
|            | ore                                        |                                                                            |                                                    |                                          |                 |  |
|            |                                            |                                                                            |                                                    |                                          |                 |  |
| ults (1)   |                                            |                                                                            |                                                    |                                          | Registration Id |  |
| t All Dwel | ling Id♀ □<br>ato aceat                    | welling Reference©                                                         | Address<br>Coord Easion                            |                                          | 0<br>1.703368   |  |
|            |                                            |                                                                            | 10.10°                                             |                                          |                 |  |
|            |                                            |                                                                            |                                                    |                                          |                 |  |
| ick Car    | icel                                       |                                                                            |                                                    | Next                                     |                 |  |
|            |                                            |                                                                            |                                                    |                                          |                 |  |

8. Click FInd

9. Select Dwelling(s) you wish to submit a claim for. You will be able to select multiple dwellings.

| ubmit a Claim > : | submit a claim >               | select Dweilinge                                                                                                    |                                                                               |                                                                     |             |
|-------------------|--------------------------------|----------------------------------------------------------------------------------------------------|-------------------------------------------------------------------------------|---------------------------------------------------------------------|-------------|
| 1                 | 2                              | 3                                                                                                    | 4                                                                             | 5                                                                   | 6           |
| 0                 | 0                              | 0                                                                                                    | 0                                                                             | 0                                                                   | 0           |
| elect Dwelling    | s Generate CI                  | aims Preview Claims                                                                                                    | Conditions                                                                    | Review Claims                                                       | Finish      |
|                   | 1. Se                          | lect Dwe                                                                                                    | llings                                                                        |                                                                     |             |
|                   | To co<br>applie<br>• Dv<br>• A | mply with NRAS require<br>ed to the results list below<br>velling Status of 'Active'<br>claim has not been alrea<br>RAS Year. | ments for claims, the<br>v.<br>during the selected N<br>dy submitted for this | following filters have be<br>RAS Year.<br>dwelling within the selec | en<br>ted   |
|                   |                                |                                                                                                    |                                                                               |                                                                     |             |
|                   |                                | NRAS Year:                                                                                                    | N2014-2015                                                                    |                                                                     |             |
|                   |                                |                                                                                                    |                                                                               |                                                                     |             |
|                   | Dwelling D                     | etails                                                                                                    |                                                                               |                                                                     |             |
|                   |                                | Dwelling Reference:                                                                                                    |                                                                               |                                                                     |             |
|                   |                                | Dwelling Id:                                                                                                    | 1.4.22, 1527                                                                  |                                                                     |             |
|                   |                                | Status:                                                                                                    |                                                                               | •                                                                   |             |
|                   |                                | Registration Id:                                                                                                    |                                                                               |                                                                     |             |
|                   |                                |                                                                                                    |                                                                               |                                                                     |             |
|                   | Dwelling A                     | ddress                                                                                                    |                                                                               |                                                                     |             |
|                   |                                | Bldg:                                                                                                    |                                                                               |                                                                     |             |
|                   |                                | Street:                                                                                                    |                                                                               |                                                                     |             |
|                   |                                | Suburb:                                                                                                    |                                                                               |                                                                     |             |
|                   |                                | State:                                                                                                    |                                                                               | •                                                                   |             |
|                   |                                | Postoode                                                                                                    |                                                                               |                                                                     |             |
|                   |                                | 10510002.                                                                                                    |                                                                               |                                                                     |             |
|                   | + More                         |                                                                                                    |                                                                               |                                                                     | Find        |
| Results           | (1)                            |                                                                                                    |                                                                               |                                                                     |             |
| rcoullo           | (9)                            |                                                                                                    |                                                                               |                                                                     | Registratio |
| Select All        | Dwelling Id≎                   | Dwelling Reference≎                                                                                                    | Address                                                                       |                                                                     | \$          |
|                   | 1.275.62, 1.568                | alban at                                                                                                    | Court Children                                                                | par, adaption, the                                                  | 1,701,3768  |
|                   |                                |                                                                                                    |                                                                               |                                                                     |             |
|                   |                                |                                                                                                    |                                                                               |                                                                     |             |
|                   |                                |                                                                                                    |                                                                               |                                                                     |             |
| Back              | Cancel                         |                                                                                                    |                                                                               | Next                                                                |             |

- 10. Click Next. The Generate Claims screen displays.
- 11. Click Generate Claims.

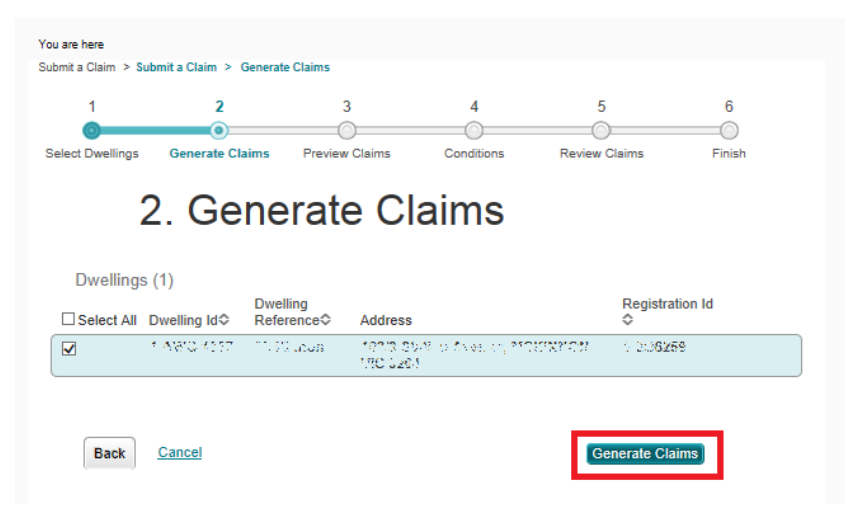

The Preview Claims screen displays

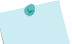

If information is missing, you will receive an error message and will not be able to submit an incentive claim for the dwellings until the error has been resolved. You can continue with the claim process for dwellings that are ready to have an incentive claim generated.

#### 12. Click Next

13. Check the information displayed on the screen.

| You are here                  |                                                                                                    |                                                                                                    |                                                                                                    |                                                                                                |              |
|-------------------------------|----------------------------------------------------------------------------------------------------|----------------------------------------------------------------------------------------------------|----------------------------------------------------------------------------------------------------|------------------------------------------------------------------------------------------------|--------------|
| 1                             | 2                                                                                                    | 3                                                                                                    | 4                                                                                                    | 5                                                                                              | 6            |
| Select Dwellings              | Generate Claims<br>B. Previ<br>ing claims are subm<br>ion-complying. If their<br>t period, please click<br>ed late. DSS will revi<br>claim. | Preview Claims<br>ew Claims<br>itted outside the pro-<br>re is a valid reason<br>'Dispute Claim' an-<br>iew the advice prov | Conditions<br>AIMS<br>escribed lodgement pe<br>why the claims are lod<br>d provide written advic<br>ided to assess the con | Review Claims<br>riod and will be<br>ged after the<br>e as to why the claim<br>upliance of the | Finish       |
| Dwelling Id≎<br>Non-Lease Day | Address<br>s Excess                                                                                                    | s<br>Non Lease Days                                                                                                    | Dwelling Reference∜                                                                                                    | Estimated Inc                                                                                  | entive       |
| t anve snet                   | 303.3 S<br>.SS.                                                                                                    | lands Awars-<br>Will (NUS 1978-)                                                                                            | Malinews<br>3                                                                                                    | -<br>-<br>-                                                                                    | Remove Claim |
| Back                          | <u>Cancel</u>                                                                                                    |                                                                                                    |                                                                                                    | Next                                                                                           |              |

Please note this is the only time you can dispute a claim. It is recommended before disputing a claim, to contact the NRAS IT Helpdesk.

To dispute a claim click the sand scroll to the bottom of the page, there is a section called Dispute.

14. The Conditions screen displays. Check the box to Certify that you have met your NRAS Conditions

| You are here                                                                                                    |                                                            |                                                          |                   |                           |         |        |  |  |
|----------------------------------------------------------------------------------------------------|------------------------------------------------------------|----------------------------------------------------------|-------------------|---------------------------|---------|--------|--|--|
| Submit a Claim > Su                                                                                                    | bmit a Claim > Conditio                                    | ns                                                       |                   |                           |         |        |  |  |
| 1                                                                                                    | 2                                                          | 3                                                        | 4                 | 5                         | i       | 6      |  |  |
| 0                                                                                                    |                                                            | 0                                                        | •                 | 0                         | )       |        |  |  |
| Select Dwellings                                                                                                    | Generate Claims                                            | Preview Claims                                           | Conditions        | Review                    | Claims  | Finish |  |  |
|                                                                                                    | 4. Cond<br>here are NRAS condit<br>id you meet all the cor | itions<br>ons that must be met<br>aditions listed below? | for tenants and d | wellings.<br>indicate bel | low.    |        |  |  |
| Dwelling Id≎                                                                                                    | Address                                                    | Conditions                                               |                   | Not Met≎                  | Reason≎ |        |  |  |
| 5.5 <b>6</b> 5.2.                                                                                                    | - Maria Maria Arzet<br>Wikita Mikita Maria                 | 200<br>117                                               |                   |                           |         |        |  |  |
| I Certify that I have met the conditions list above unless indicated by 'Not met'<br>and that any information or reason provided is true and accurate |                                                            |                                                          |                   |                           |         |        |  |  |
| Back                                                                                                    | Cancel                                                     |                                                          |                   | Ne                        | ext     |        |  |  |

15. Click Next. The review screen displays

#### 16. Review the List of Dwellings for which you are claiming an incentive.

| u are here<br>bmit a Claim > Su                                                                                                    | bmit a Claim > Review                                                                                                    |                                                                                                    |                                                                                                    |                                                                                                    |                                                                                         |
|----------------------------------------------------------------------------------------------------|----------------------------------------------------------------------------------------------------|----------------------------------------------------------------------------------------------------|----------------------------------------------------------------------------------------------------|----------------------------------------------------------------------------------------------------|-----------------------------------------------------------------------------------------|
| 1                                                                                                    | 2                                                                                                    | 3                                                                                                    | 4                                                                                                    | 5                                                                                                    | 6                                                                                       |
| 0                                                                                                    | 0                                                                                                    | 0                                                                                                    | 0                                                                                                    | •                                                                                                    |                                                                                         |
| elect Dwellings                                                                                                    | Generate Claims                                                                                                    | Preview Claims                                                                                                    | Conditions                                                                                                    | Review Claims                                                                                                    | Finish                                                                                  |
|                                                                                                    | 5. Revie                                                                                                    | I be submitted.                                                                                                    |                                                                                                    |                                                                                                    |                                                                                         |
| Dwelling Id≎                                                                                                    | Address                                                                                                    | Dwelli                                                                                                    | ng Reference\$                                                                                                    | Estimated Incentive                                                                                                    |                                                                                         |
| . ) 23% (125<br>                                                                                                    | ALUR CARGO ARE<br>ATTRANSC, VIC S                                                                                                    | 1990, J.K.S.<br>200                                                                                                    | 1.6.99                                                                                                    | Ψ.                                                                                                    | Add Attachment                                                                          |
| <ul> <li>at<br/>an</li> <li>this<br/>reprint the<br/>de</li> <li>de</li> <li>de</li> <li>de</li> <li>the</li> <li>the</li></ul> | all times during the ye<br>y way in which this re-<br>at the weekly rent chan<br>at for the dwelling, or of<br>tails of the dwelling, or of<br>tails of the tenancy m<br>at all special condition<br>as not met; and<br>applicable, the names<br>d of the NRAS year. | ear, any tenant or ter<br>quirement was not n<br>gred during the year<br>details of any way in<br>ing which the dways<br>anager of the rental<br>s have been complie<br>of each natural pers<br>ed at all times during<br>on and local accord | nants of the dwelli<br>het; and<br>was at all times a<br>which this require<br>g was vacant or i<br>dwelling; and<br>ed with or details o<br>on or legal entity<br>the year with lan | ing were eligible tenants,<br>at least 20% less than the<br>ement was not met; and<br>unavailable for occupancy<br>of any way in which this re<br>participating in a joint ven<br>velord, tenancy, building, a<br>the dwelling is located. | or details of<br>market value<br>r; and<br>equirement<br>iture at the<br>and health and |
| satety laws<br>I understau<br>person wh<br>Commonw<br>I agree                                                                                                    | s or me State or Territu<br>nd that it is an offence<br>o is exercising powers<br>realth, or given in com                                                                                                    | ory and local govern<br>to provide false or n<br>of performing funct<br>pliance or purported                                                                                                    | ment area in whic<br>nisleading informa<br>ions under, or in c<br>compliance with                                                                                                    | In the dwelling is located.<br>ation to a Commonwealth<br>connection with, a law of t<br>a law of the Commonwea                                                                                                    | entity, to a<br>he<br>llth.                                                             |
| Back                                                                                                    | Cancel                                                                                                    |                                                                                                    |                                                                                                    | Submit Claims                                                                                                    |                                                                                         |

- 17. Read the Statement of Compliance.
- 18. Tick the box to state your Agreement.

.

19. Click **Submit Claims** the finish screen displays.

| You are here        |                                                                                              |                    |            |                         |        |  |  |  |  |
|---------------------|----------------------------------------------------------------------------------------------|--------------------|------------|-------------------------|--------|--|--|--|--|
| Submit a Claim > Su | bmit a Claim > Finish                                                                        |                    |            |                         |        |  |  |  |  |
| 1                   | 2                                                                                            | 3                  | 4          | 5                       | 6      |  |  |  |  |
| Select Dwellings    | Generate Claims                                                                              | Preview Claims     | Conditions | Review Claims           | Finish |  |  |  |  |
|                     | <ul> <li>6. Finish</li> <li>Claims listed below have been successfully submitted.</li> </ul> |                    |            |                         |        |  |  |  |  |
| Dwelling Id\$       | Address                                                                                      | Dwelling Ref       | erence≎    | Estimated<br>Incentive≎ |        |  |  |  |  |
|                     | , 25.2 Sarka Arres<br>Saran Kolena Mi                                                        | e. Luilleac /<br>V |            | 1.116                   | •      |  |  |  |  |
| Back                | Cancel                                                                                       |                    |            | Home                    |        |  |  |  |  |

- 20. The list of Dwellings for which you are claiming an incentive will be displayed, confirming a successful submission.
- 21. Click **Home** to return to the beginning of the **Submit a Claim** workflow.

About Home Help Logout

## Logging out of the NRAS Participant Portal

1. To log out of the NRAS Participant Portal click Logout.

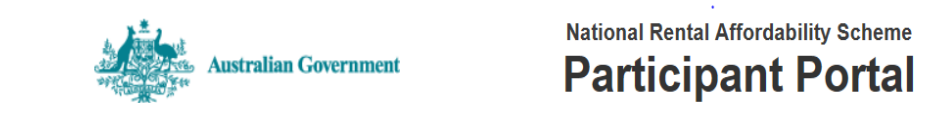

For technical support enquiries, please contact <u>nrasithelpdesk@dss.gov.au</u> or 1300 911 235.